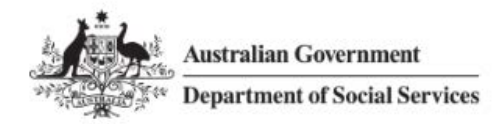

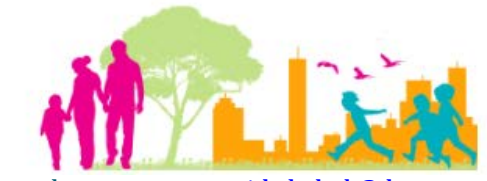

For further assistance, please contact nrasithelpdesk@dss.gov.au

## National Rental Affordability Scheme (NRAS) Portal Quick Reference Guide

## **Exporting Data from the Portal**

This Quick Reference Guide (QRG) will take you through how to export data from the lists of Dwellings, Tenant Demographic Assessments (TDAs), Statements of Compliance (SoC) or Payments.

Access Required:

• Participant Read Only User; Participant Read Write User; or Participant Claims User.

Do not use the navigation buttons on your web browser while working in the portal. Using the back, forward or refresh buttons on your browser will cause you to lose the information you have entered.

Use the **Back** and **Continue** buttons to move through the different sections.

- 1. Log in to the <u>NRAS Portal</u>.
- 2. At the Disclaimer, click I Agree.
- 3. You are able to export data from various areas of the Portal where it contains a lists of dwellings, TDAs, SoCs, or Payments. Click on the appropriate area where you want to visit. For example, click the **Tenant demographic assessments** tile or use the navigation menu to select "List of TDAs" or "List of Dwellings", etc.

| Australian Government<br>Department of Social Services |                 |                                                                                                    |                                                                                                    |                                                                                                    |                                                                                                    |                                                                    |                                                                                                    | <u>bout Hom</u>                                                                                                    | ie <u>FAQ</u>                                                                                                    | ogout                                                                                                    |
|--------------------------------------------------------|-----------------|----------------------------------------------------------------------------------------------------|----------------------------------------------------------------------------------------------------|----------------------------------------------------------------------------------------------------|----------------------------------------------------------------------------------------------------|--------------------------------------------------------------------|----------------------------------------------------------------------------------------------------|----------------------------------------------------------------------------------------------------|----------------------------------------------------------------------------------------------------|----------------------------------------------------------------------------------------------------|
| As 👻                                                   | Dwellings 👻     | Statements o                                                                                                  | f compliance 👻                                                                                                    | Payments 👻                                                                                          | Information $+$                                                                                                    | Reports 👻                                                          | My actions 👻                                                                                                    | My organis                                                                                                    | ation 👻                                                                                                    |                                                                                                    |
|                                                        |                 |                                                                                                    |                                                                                                    |                                                                                                    |                                                                                                    |                                                                    |                                                                                                    |                                                                                                    |                                                                                                    |                                                                                                    |
| Hi Participant Claims Mgr. Welcome to the NRAS Portal  |                 |                                                                                                    |                                                                                                    |                                                                                                    |                                                                                                    |                                                                    |                                                                                                    |                                                                                                    |                                                                                                    |                                                                                                    |
| Ø                                                      |                 | Tenan                                                                                                    | t demograph                                                                                                    | ic assessmer                                                                                        | nts                                                                                                    |                                                                    |                                                                                                    |                                                                                                    | Dwelli                                                                                                    | ings                                                                                                    |
|                                                        |                 |                                                                                                    |                                                                                                    |                                                                                                    |                                                                                                    |                                                                    |                                                                                                    |                                                                                                    |                                                                                                    |                                                                                                    |
|                                                        |                 |                                                                                                    |                                                                                                    |                                                                                                    |                                                                                                    |                                                                    |                                                                                                    |                                                                                                    |                                                                                                    |                                                                                                    |
|                                                        |                 |                                                                                                    | Statements                                                                                                    | of complian                                                                                         | ce 🚺                                                                                                    |                                                                    |                                                                                                    |                                                                                                    | Payme                                                                                                    | ents                                                                                                    |
|                                                        |                 |                                                                                                    |                                                                                                    |                                                                                                    |                                                                                                    |                                                                    |                                                                                                    |                                                                                                    |                                                                                                    |                                                                                                    |
|                                                        |                 |                                                                                                    |                                                                                                    |                                                                                                    |                                                                                                    |                                                                    |                                                                                                    |                                                                                                    |                                                                                                    |                                                                                                    |
| i                                                      | CPI information |                                                                                                    | Forms                                                                                                    | Legislat                                                                                            | tion                                                                                                    | Reports                                                            | Му                                                                                                    | actions                                                                                                    | Organi                                                                                                    | sation                                                                                                    |
|                                                        |                 |                                                                                                    |                                                                                                    |                                                                                                    |                                                                                                    |                                                                    |                                                                                                    |                                                                                                    |                                                                                                    |                                                                                                    |
|                                                        |                 |                                                                                                    |                                                                                                    |                                                                                                    |                                                                                                    |                                                                    |                                                                                                    |                                                                                                    |                                                                                                    |                                                                                                    |
|                                                        | As -<br>Hill    | Australian Gove<br>Department of S<br>As  Devellings<br>Hi Participa<br>C C C I I I I I I I I I I I I I I I I | Australian Government<br>Department of Social Services<br>As • Dwellings • Statements of<br>Hi Participant Claim<br>Tenan<br>Cel information | As  Australian Government Department of Social Services As  Dwellings Celinformation Celinformation | As <u>Devellings</u> <u>Statements of compliance</u> <u>Payments</u><br>Hi Participant Claims Mgr. Welcome<br>Tenant demographic assessmer<br>Statements of compliance<br>CPI information | As < Dwellings < Statements of compliance < Payments < Information | As vertilizing Government   Payments vertices As vertices of compliance vertices Payments vertices Payments vertices </th <th>As Ovellings Statements of compliance Payments Normation Reports My actions   Hi Participant Claims Mgr. Welcome to the NRAS Portal   Image: Statements of compliance Image: Statements of compliance Image: Statements of compliance   Statements of compliance   Image: Statements of compliance Image: Statements of compliance Image: Statements of compliance</th> <th>Autalian Government   As variable Section Services   As variable Section Services   Automation variable Section Services   At Participant Claims Mgr. Welcome to the NRAS Portal   Image: statements of compliance   Statements of compliance   Image: statements of compliance     Statements of compliance     Image: statements of compliance     Image: statements of compliance  <th>Australian Government     As • Dwelling • Statements of compliance • Payments • Information • Reports • My actions • My organisation •   Hi Participant Claims Mgr. Welcome to the NRAS Portal   Image: CP information     Statements of compliance     Image: CP information     Image: CP information <!--</th--></th></th> | As Ovellings Statements of compliance Payments Normation Reports My actions   Hi Participant Claims Mgr. Welcome to the NRAS Portal   Image: Statements of compliance Image: Statements of compliance Image: Statements of compliance   Statements of compliance   Image: Statements of compliance Image: Statements of compliance Image: Statements of compliance | Autalian Government   As variable Section Services   As variable Section Services   Automation variable Section Services   At Participant Claims Mgr. Welcome to the NRAS Portal   Image: statements of compliance   Statements of compliance   Image: statements of compliance     Statements of compliance     Image: statements of compliance     Image: statements of compliance <th>Australian Government     As • Dwelling • Statements of compliance • Payments • Information • Reports • My actions • My organisation •   Hi Participant Claims Mgr. Welcome to the NRAS Portal   Image: CP information     Statements of compliance     Image: CP information     Image: CP information <!--</th--></th> | Australian Government     As • Dwelling • Statements of compliance • Payments • Information • Reports • My actions • My organisation •   Hi Participant Claims Mgr. Welcome to the NRAS Portal   Image: CP information     Statements of compliance     Image: CP information     Image: CP information </th |

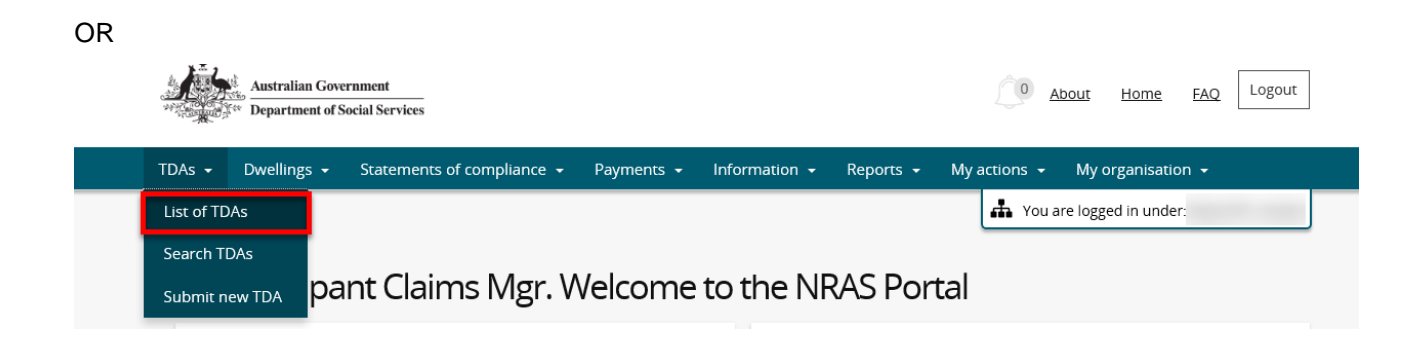

4. The page with the list of data (TDA/Dwelling/SoCs/Payments – depending on what data you would like to export) opens.

| Tenant Demographic Assessments (TDAs)       |                         |                           |               |                |                |             |  |  |  |  |
|---------------------------------------------|-------------------------|---------------------------|---------------|----------------|----------------|-------------|--|--|--|--|
| This page provides a list of filtered TDAs. |                         |                           |               |                |                |             |  |  |  |  |
|                                             |                         |                           |               |                | Submit new TDA | Search TDAs |  |  |  |  |
| Dwelling ID                                 | Dwelling address TDA ID | Submitted date            | <u>Status</u> | Effective date | TDA end date   |             |  |  |  |  |
| Constant and the                            | N/A, N/A, ACT 2615      | 11/07/2018<br>09:38:58 AM | Submitted     | 01/05/2014     | 27/04/2015     | Actions     |  |  |  |  |
|                                             | N/A, N/A, ACT 2615      | 09/07/2018<br>01:14:45 PM | Submitted     | 09/07/2018     | 07/04/2019     | Actions•    |  |  |  |  |
|                                             | N/A, N/A, ACT 2615      | 03/07/2018<br>11:59:15 AM | Submitted     | 01/05/2018     | 30/08/2018     | Actions•    |  |  |  |  |
|                                             |                         |                           |               |                |                |             |  |  |  |  |

5. To **Export**, navigate to the bottom right of the page, select the type of file and then select **Export**. The recommended format is Tab Separated Values (TSV).

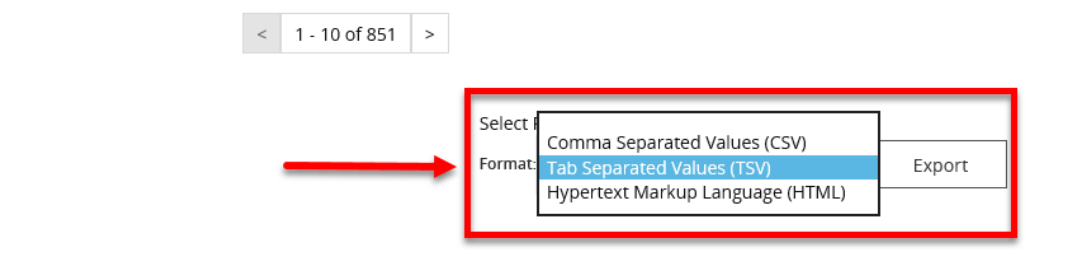

Return home

6. Where you are exporting data for more than one item, please allow the system time to process the request. Do not click **Export** again as this will override the request and only extract one line of data. To check if the export request is working the text on the browser tab changes to **Export**.

| TD# | As - Dwellings -        | Statements of compliance 👻     | Payments 👻 | Information 👻   | Reports 👻    | My actions 👻          | My organisation 👻 |
|-----|-------------------------|--------------------------------|------------|-----------------|--------------|-----------------------|-------------------|
|     | Filter: **All dwellings | ✓ Арріу Р                      | STOWN,     | 1215            |              | Active                |                   |
|     | <u>1-BEG-53</u>         | 22/4 West Terrace,<br>NSW 2200 | BANKSTOWN, | 1216            |              | Active                | View<br>dwelling  |
|     | <u>1-BEG-54</u>         | 31/4 West Terrace,<br>NSW 2200 | BANKSTOWN, | 1217            |              | Active                | View<br>dwelling  |
|     | <u>1-BEG-55</u>         | 32/4 West Terrace,<br>NSW 2200 | BANKSTOWN, | 1218            |              | Active                | View<br>dwelling  |
|     | <u>1-BEG-56</u>         | 41/4 West Terrace,<br>NSW 2200 | BANKSTOWN, | 1219            |              | Active                | View<br>dwelling  |
|     | <u>1-BEG-57</u>         | 42/4 West Terrace,<br>NSW 2200 | BANKSTOWN, | 1220            |              | Active                | View<br>dwelling  |
|     | <u>1-BEG-58</u>         | 23/56 Briens Road,<br>NSW 2152 | NORTHMEAD, | 1285            |              | Active                | View<br>dwelling  |
|     |                         |                                | <          | 1 - 10 of 851 > |              |                       |                   |
|     |                         |                                |            |                 | Select Forma | at, Press Export, and | d Save Download   |
|     |                         |                                |            |                 | Format: Tab  | Separated Values (    | rsv) 🗸 Export     |
|     | Return home             |                                |            |                 |              |                       |                   |

7. Once the Export process is complete, you will be prompted to either **Open** or **Save** the report.

| Do you want to open or save output.csv from | Open | Save 🔻 | Cancel | × |
|---------------------------------------------|------|--------|--------|---|
|                                             |      |        |        |   |

8. Your Report will either be opened or saved to the specified location.

All records in the report will be displayed or saved.

## Logging out of the NRAS Portal

9. To log out of the NRAS Portal click Logout.

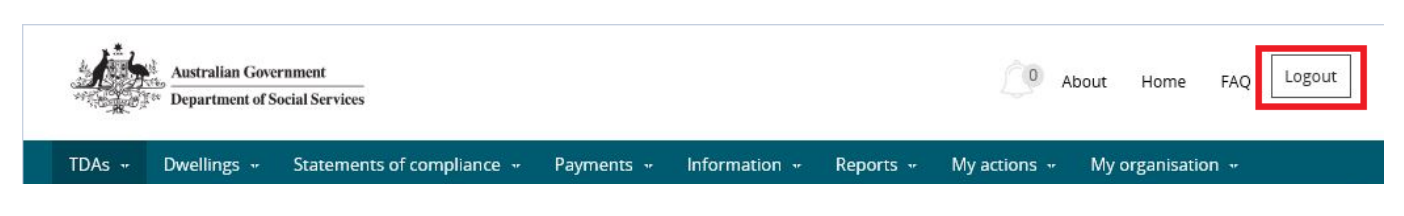

For technical support enquiries, please contact <u>nrasithelpdesk@dss.gov.au</u> or 1300 911 235.